## How to Set Up Your Co+op Curbside Account on a Desktop Computer

(you must be the member named on the membership to complete account setup)

I. Click the Login button on the top right corner. It will take you to the page below.

| Cheese                                                                                                    | Grocery                 | Household                         | Meat & Seafood                | Prepared Foods                                                                  | Produce         | Wellness    | 🖬 Forest - | Community Food Co-op                       | 👗 Log |
|----------------------------------------------------------------------------------------------------|-------------------------|-----------------------------------|-------------------------------|---------------------------------------------------------------------------------|-----------------|-------------|------------|--------------------------------------------|-------|
| You have<br>You may eit                                                                                                    | not yet s<br>her make F | elected a hom<br>orest - Communit | e store.<br>y Food Co-op your | home store, or selec                                                            | t a different l | home store. |            |                                            | 1     |
|                                                                                                    |                         |                                   | Email, Phone                  | Number, or Account                                                              | Number *        |             |            |                                            |       |
| Password * Ste                                                                                                    |                         |                                   |                               |                                                                                 |                 |             |            | Step I                                     |       |
|                                                                                                    |                         |                                   | Forgot passw                  |                                                                                 |                 |             |            |                                            |       |
|                                                                                                    | ◆) Login                |                                   |                               |                                                                                 |                 |             |            |                                            |       |
| Aiready a customer at our store? If so, please use your existing contact information to setup your<br>account for online use. Setup Online Account |                         |                                   |                               |                                                                                 |                 |             |            |                                            |       |
| FORMATION                                                                                                    | 1                       | FOLLOW US                         |                               |                                                                                 |                 |             | CONTACT US |                                            |       |
| ntact Us                                                                                                    |                         | Facebook<br>Instagram             | p 2                           | Forest - Communi<br>1220 North Forest<br>Email: webcartigo<br>Ta-9 - 2072 at 92 |                 |             |            | Co-op<br>ingham WA 98225 US<br>tyfood.coop |       |

2. Click on the Setup Online Account link. The link takes you to the page below.

| Commu<br>FOOD | unity <b>o</b><br>CO'OP |                        |                   | stevia               |                 | 8 Q               | Cart: 0 Items - \$0.00                                                           | 18        |
|---------------|-------------------------|------------------------|-------------------|----------------------|-----------------|-------------------|----------------------------------------------------------------------------------|-----------|
| Cheese        | Grocery                 | Household              | Meat & Seafood    | Prepared Foods       | Produce         | Wellness          | 🖶 Forest - Community Food Co-                                                    | op 🔺 Logi |
| You hav       | e not yet :             | selected a hom         | e store.          |                      |                 |                   |                                                                                  | x         |
| You may e     | either make i           | Forest - Community     | y Food Co-op your | home store, or selec | t a different l | nome store.       |                                                                                  |           |
|               |                         |                        | FOREST - C        | OMMUNITY FOOD        | ) CO-OP PA      | SSWORD ASSISTANCI | E                                                                                |           |
|               |                         |                        | Reset Method      | *                    |                 |                   |                                                                                  |           |
|               |                         |                        | Email             |                      |                 |                   | $\sim$                                                                           |           |
|               |                         |                        | Email *           |                      |                 |                   |                                                                                  |           |
|               |                         |                        |                   |                      |                 |                   | ]                                                                                |           |
|               |                         |                        | Email is require  | d.                   |                 |                   |                                                                                  |           |
|               |                         |                        |                   |                      | Submi           |                   |                                                                                  |           |
|               |                         |                        | Know your pass    | word? Login          |                 |                   |                                                                                  |           |
| NFORMATIC     | N                       | FOLLOW US              |                   |                      |                 |                   | CONTACT US                                                                       |           |
| Contact Us    |                         | Facebook               |                   |                      |                 |                   | Forest - Community Food Co-op                                                    |           |
|               |                         | ( <u>C</u> ) Instagram |                   |                      |                 |                   | 1220 North Forest St Fellingham WA 98225 US<br>Email: webcart@communityfcod.coop |           |
|               |                         |                        |                   |                      |                 |                   | Tel. 360-734-8158                                                                |           |

3. Email method (preferred): Enter the email you used for past curbside orders. An email will be sent to you with a verification code. Follow instructions in the email to create a password and access your membership account. You will be able to look at past receipts, save lists, look at past orders, and more.

**Phone number method:** Enter the phone number listed on your membership. Instructions will be shared via text message or phone call.

To verify or update your membership information: email orders@communityfood.coop.